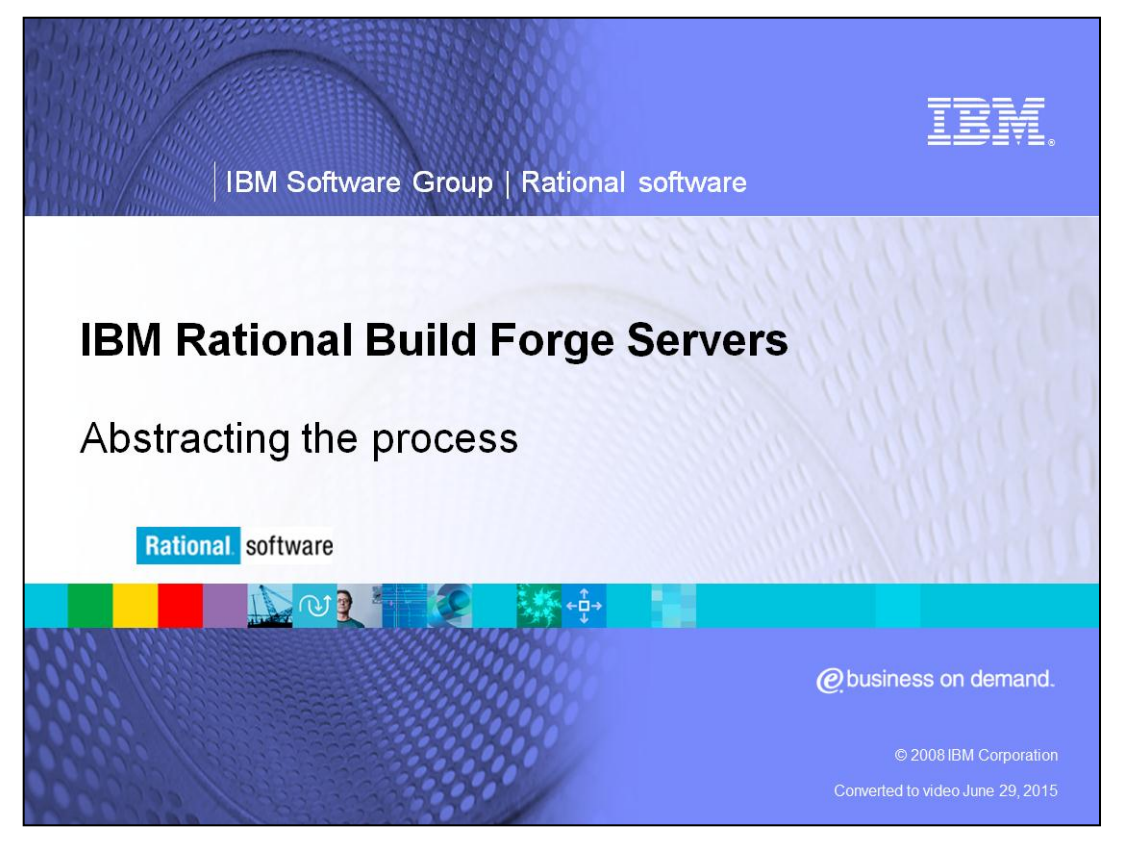

This module covers the basics of Abstracting the Process for IBM Rational<sup>®</sup> Build Forge<sup>®</sup> Version 7.0 and above.

This module assumes users are familiar with IBM Rational Build Forge basics. For a primer on Build Forge, exit this module and first review the Introduction to Build Forge module, then continue with this more advanced topic.

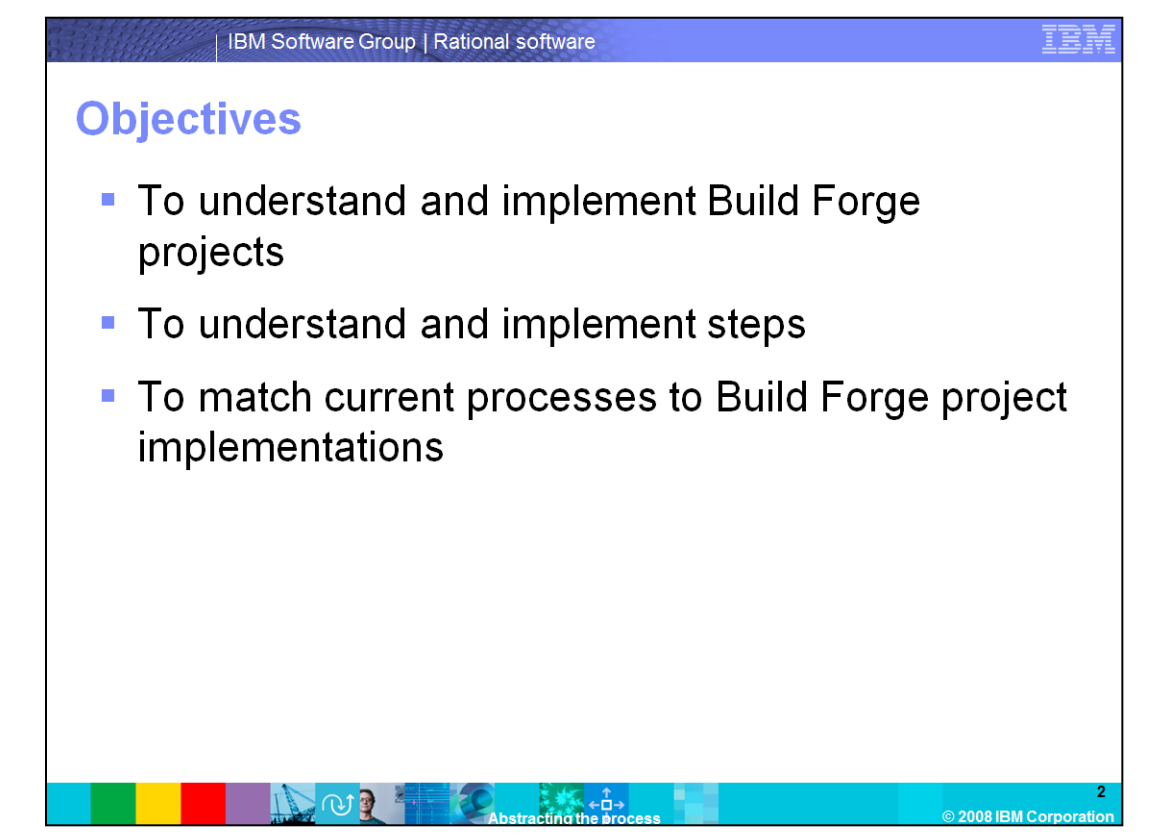

This module discusses Build Forge projects, along with how to implement their steps. This module also shows how to match the current process of the organization into an equivalent process in Build Forge.

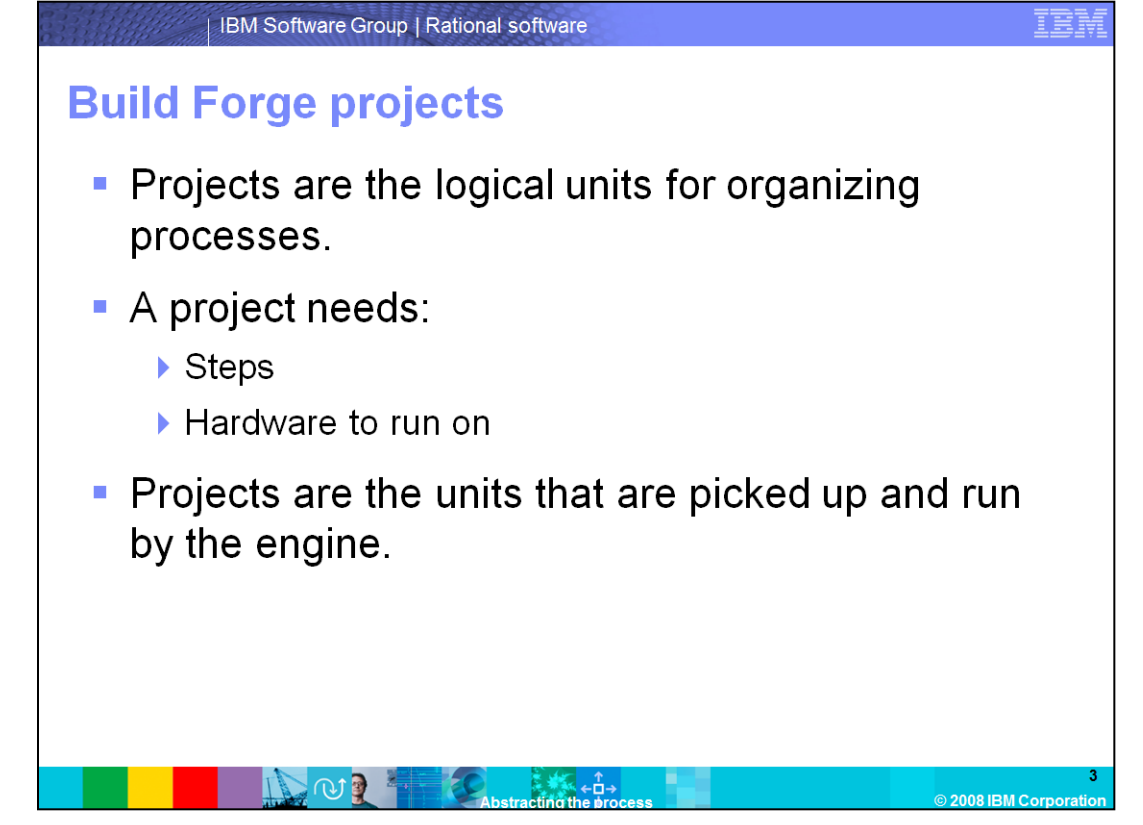

Projects are the logical units that Build Forge uses for handling processes. This module details the steps that the project goes through, along with detailing how to define a selector that explains where to run those steps. Additionally, the Build Forge engine only works with Projects, thus this module also explains how units are passed to the engine and executed.

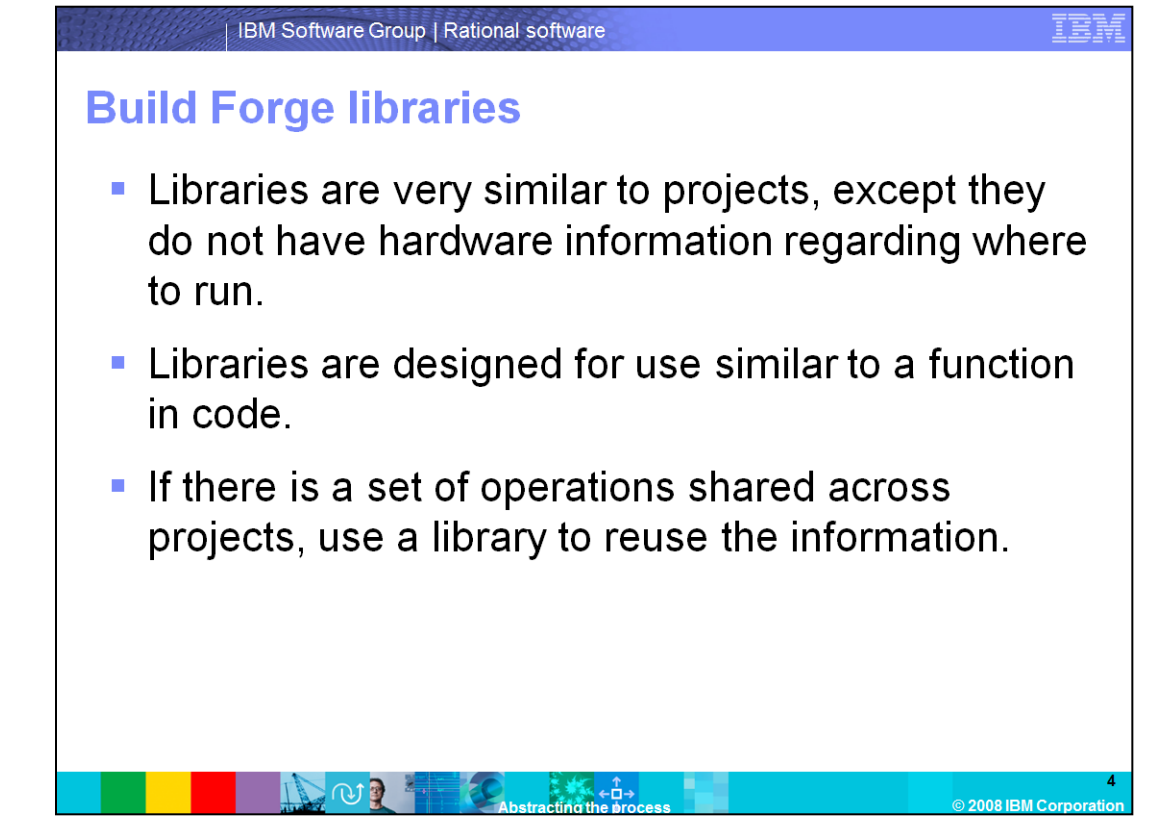

Libraries are almost identical to Projects. The only difference between the two is that the Library does not define a selector. Therefore, the Library does not have any hardware information as to where it should run. The Library is dependent on a Project to give it the hardware execution information, and is used like a function call in code. Typically, there might be a sub-process shared across multiple processes, such as with a checkout procedure. Rather than implementing it in each process that does a checkout, call the library in each process that needs it. This way, it avoids duplicating work. If there is an update to the checkout process, the Build Forge process can be updated in one place.

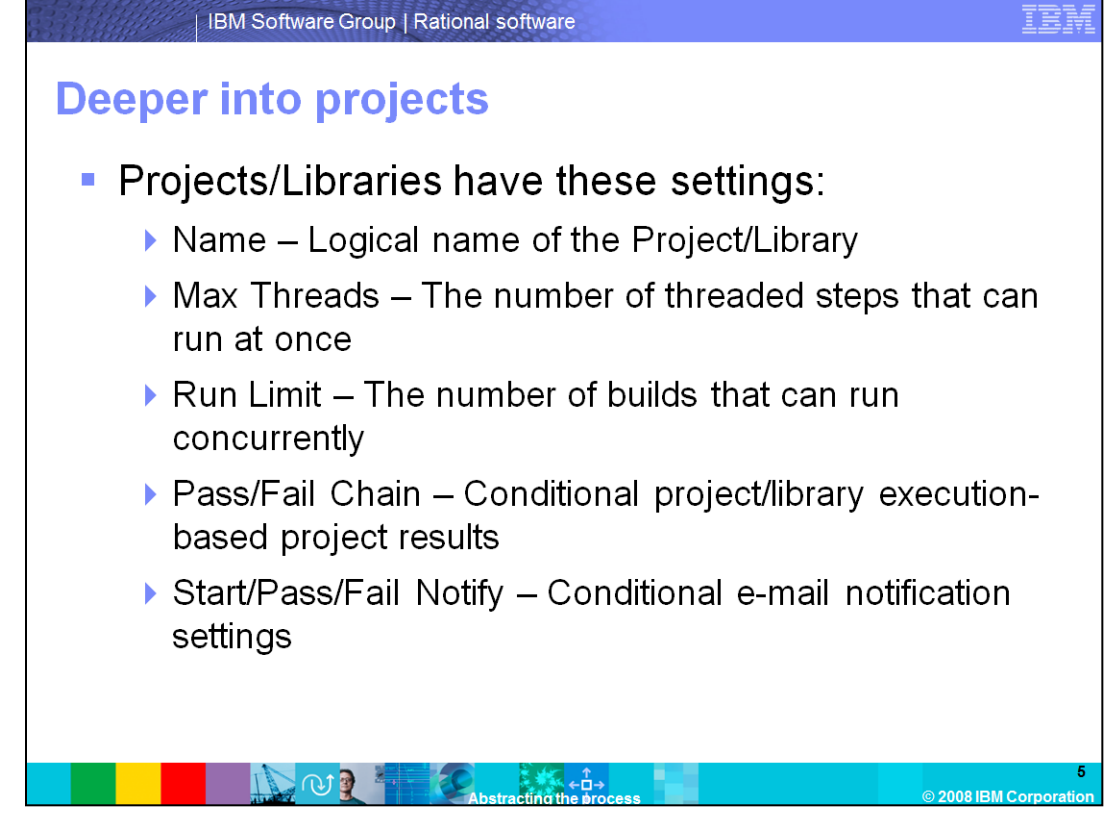

The Project/Library has several configuration settings.

The Name field defines the Build Forge logical name for the Project or Library.

**Max Threads** is where to define the most concurrent steps that can run at one time. The Project/Library Max Thread value caps the number of threaded steps that run simultaneously, no matter how many threaded values can run at a given moment.

**Run Limit** controls the number of instances that the Project/Library can run at one time. Use this setting to allow one Project/Library instance to run at a time.

**Pass/Fail Chain** sets up conditional project Builds based on the result of this project as a whole. If, for example, this project were to fail, and a project was defined for the fail chain, that fail chain starts upon this project's failure.

**Start/Pass/Fail Notify** sets up e-mail notifications for events when they occur. If a Start notify group is defined for a project, then whenever a Build of that project is started, that group is e-mailed.

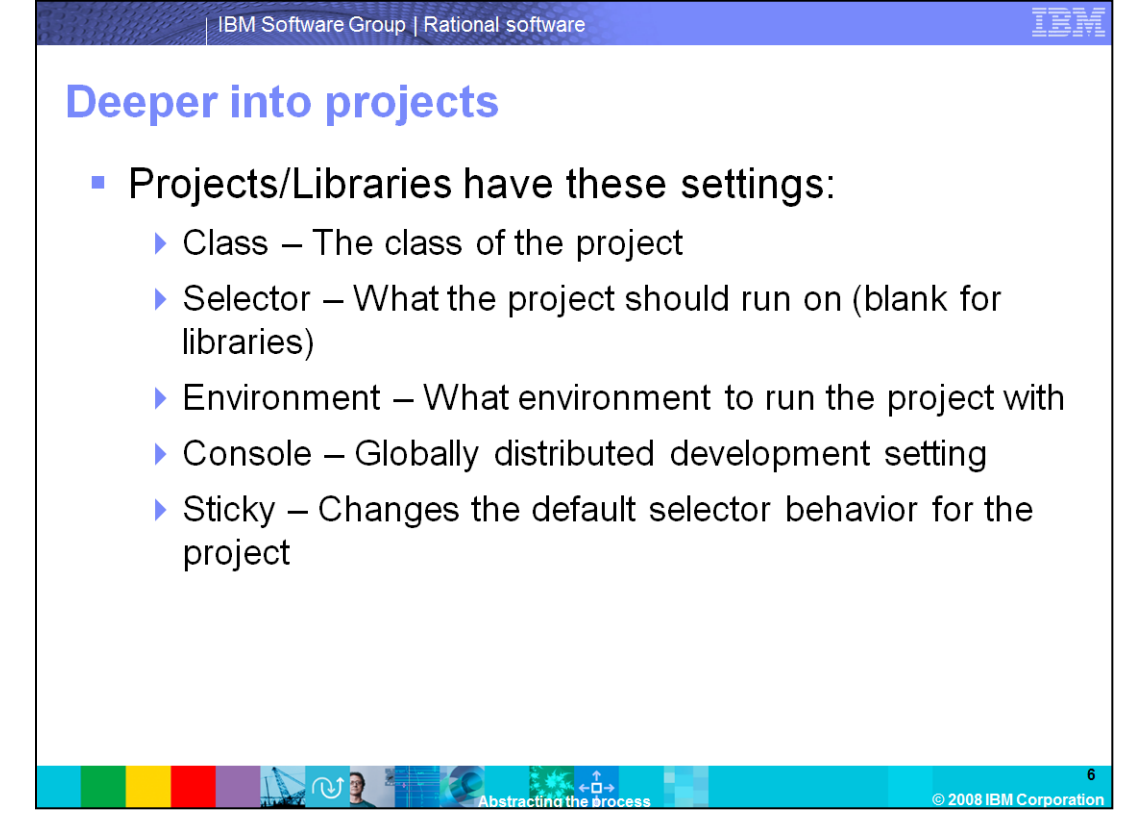

**Class** controls how long Builds of a particular project should remain on the console. Class is further discussed later in this module.

Selector is where the selector for this project is defined.

**Environment** sets up the environment variables for the project Build. It is important to note that the environment variables applied are cumulative with those applied at the server level. Environment is further discussed later in this module.

**Console** is a setting for Globally Distributed Development. Console is further discussed later in this module.

**Sticky** changes the default selector behavior for the project. By default, the project uses the selector for every step, so each step can theoretically run on different agents every time. However, if sticky is set, then the project will reserve the first agent it selects and use that agent for every step. This ensures that the agent is consistent for the entire project.

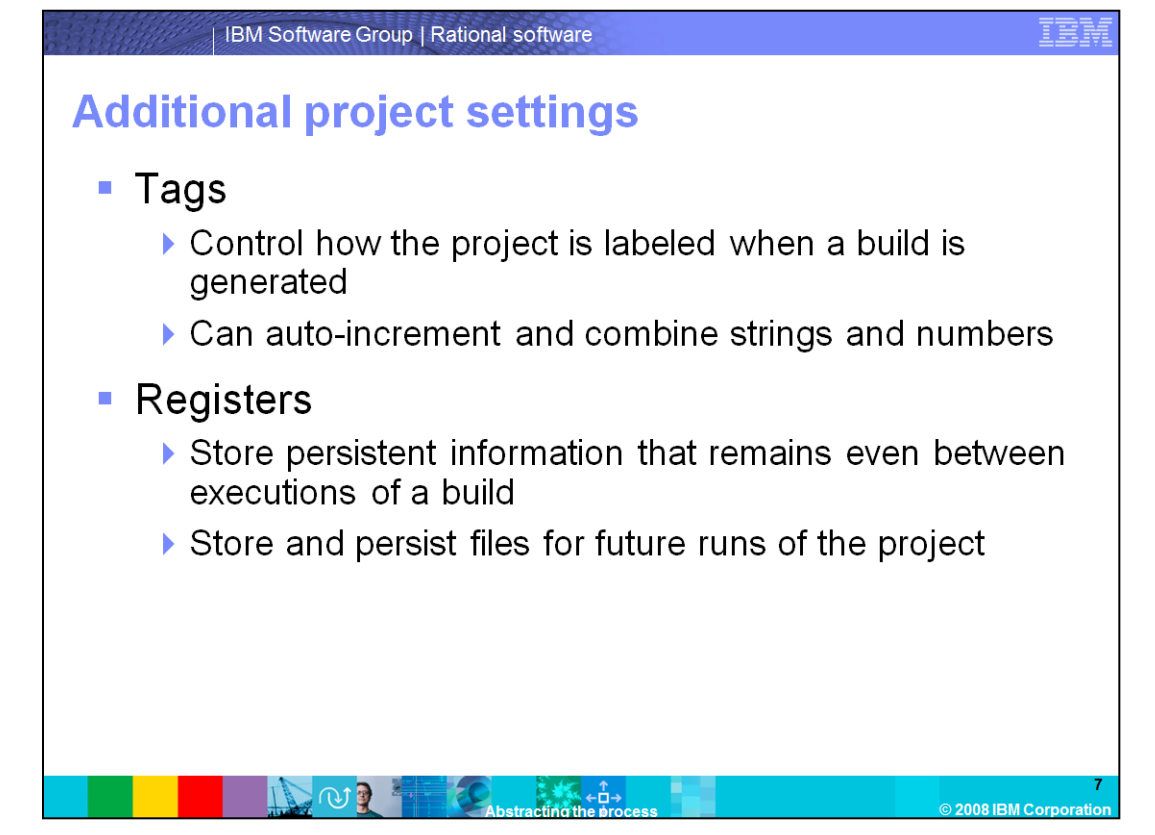

Tags are what the project uses to name Builds of a project. Tags are very flexible, and use any number of variables. Those variables can be set to automatically increment when Builds are queued.

Registers are used for persisting information between Builds. Build Forge works to keep each Build a totally separate entity.

| Projects >:     | > Projects Add Project       |                     |                |             |                 |                    | 131<br>             |
|-----------------|------------------------------|---------------------|----------------|-------------|-----------------|--------------------|---------------------|
| Deviet.         | Filter Show                  | ring 1 - 41 of 41 A | uto Paginate   | cl          |                 | e la tra           | 🧭 🤆 Page 1 of       |
| Project         | Ŷ                            |                     | Tag ç          | Class Q     | Environment o   | Selector o         | La La La Access o   |
| IN IN INSUCI B  | ack up<br>Semellerte Desiart |                     | BUILD_\$B      | Insta Purge | [PEDC] LICHERY  | murata             | Build Engineer      |
|                 | resteRVOR                    |                     | BUILD SB       | Insta Purce | [RSDC] UCMEnv   | willym             | Build Engineer      |
| IRSDC] re       | emovePVOB                    |                     | BUILD SB       | Insta Purce | [RSDC] UCMEnv   | willym             | ···· Build Engineer |
| IRSDC1 m        | emoveUCMConfig               |                     | BUILD_\$B      | Insta Purge | [RSDC] UCMEnv   | willym             | ···· Build Engineer |
|                 | ICMConfig                    |                     | BUILD_\$B      | Insta Purge | [RSDC] UCMEnv   | willym             | Build Engineer      |
| Adaptor         |                              |                     | BUILD_\$B      | Insta Purge |                 | Any                | Build Engineer      |
| Adaptor 1       | Test 🗧                       |                     | BUILD_\$B      | Scratch     | component       | linux(megatron)    | Build Engineer      |
| Adaptor 7       | Test Copy                    |                     | BUILD_\$B      | Scratch     | component       | linux(megatron)    | Build Engineer      |
| Adaptor T       | Test Copy 2                  |                     | BUILD_\$B      | Scratch     | component       | linux(megatron)    | Build Engineer      |
| Dant failch     | hain test                    |                     | BUILD SB       | Insta Purge |                 | any machine        | Build Engineer      |
| Project: Ada    | aptor Save Project           | Copy Project        | Delete Project | Clobber     |                 |                    |                     |
| Project Details | Tags Registers               |                     |                |             |                 |                    |                     |
| Name: Adapt     | tor                          |                     |                |             | Access: Build E | ngineer 🔽          |                     |
| May Thursday    |                              |                     | Circu          |             | -               | Constant           |                     |
| Max Inreads:    | Unlimited                    |                     | Cless:         | Insta_Purge |                 | Pnmary             |                     |
| Run Limit:      | Unlimited                    |                     | Selector:      | Any         |                 | Start Notify: None | • 🔽                 |
| Pass Chain:     | None                         |                     | Environment:   | None        |                 | Pass Notify: None  |                     |
|                 |                              |                     |                |             |                 |                    |                     |

This is the project screen in Build Forge. The envelope columns on the right signify the notifications for the project: Start, Pass, and Fail, from left to right. Moving the mouse over the entries shows a popup that displays the value of that setting. The green play button on the left side allows users to start the project with all default settings. Clicking the link under the project column links directly to the steps for that project. To edit the project, click the pencil icon to the left of the project name.

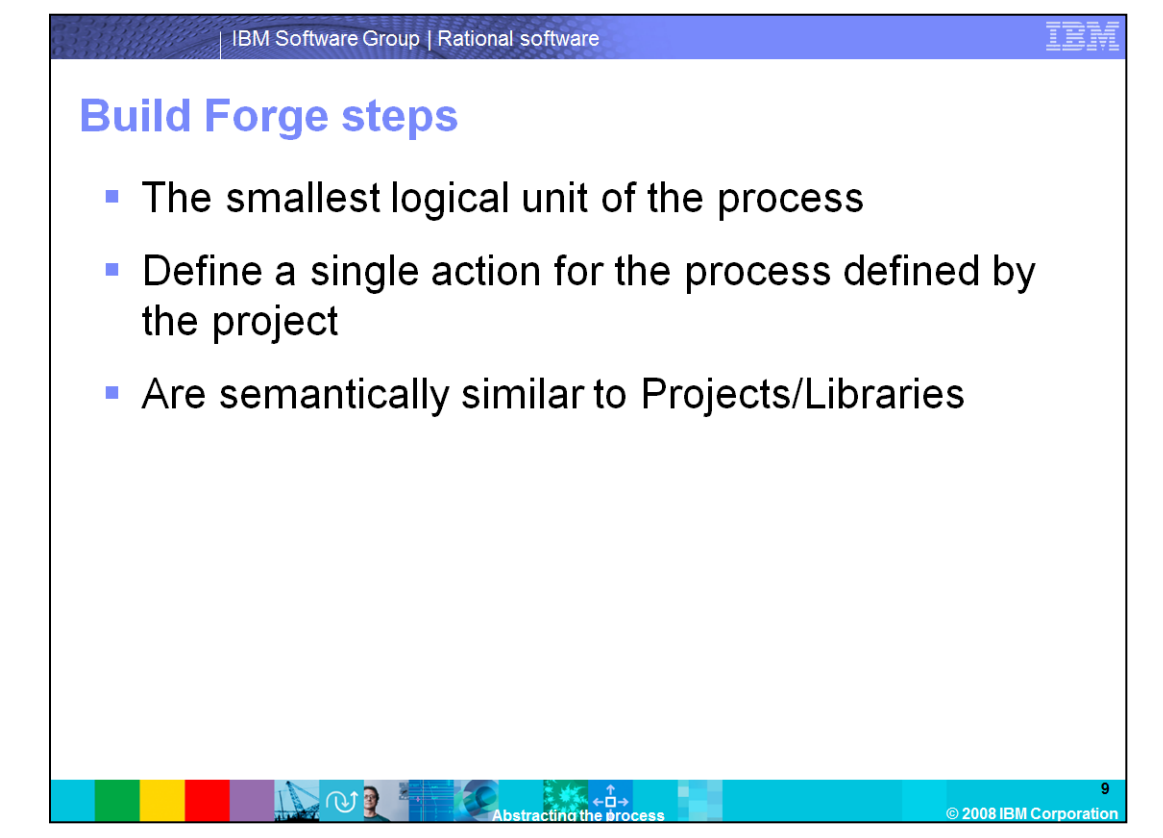

Steps are where the smallest actions for a process are defined in Build Forge. From a settings standpoint, the step is not very different from the project or the library; it instead defines a smaller, more precise action.

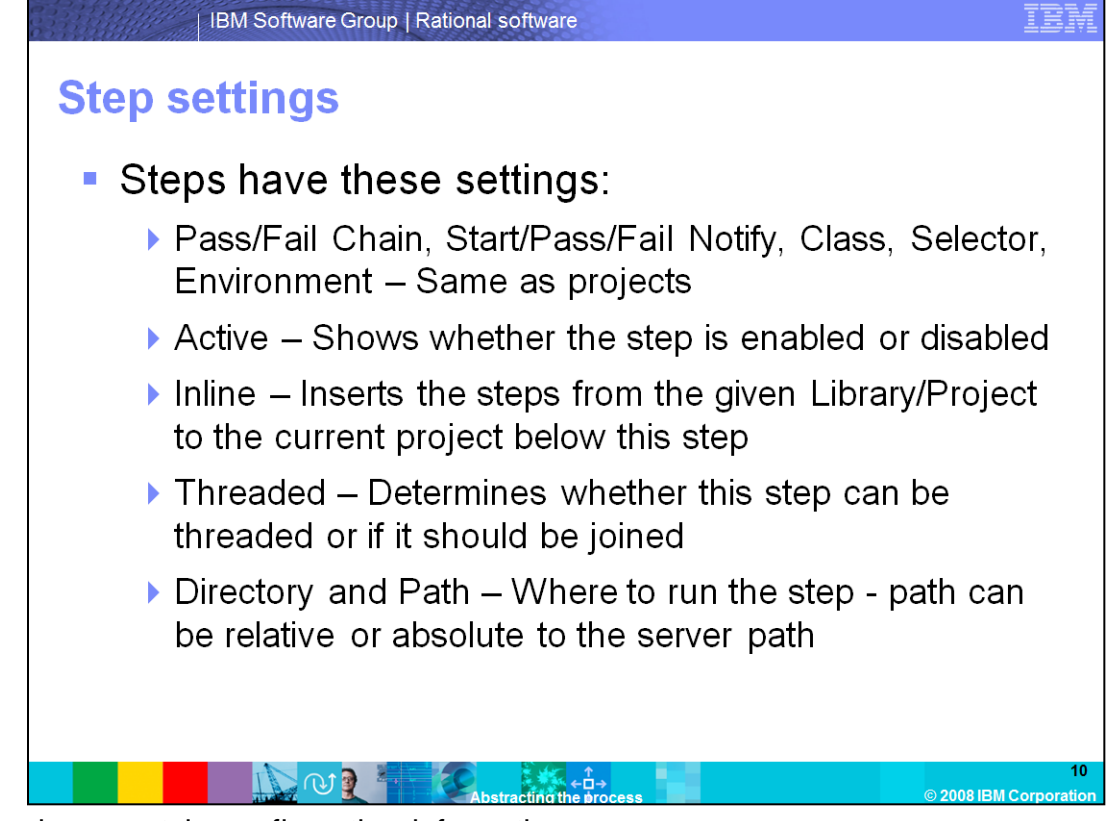

Steps have certain configuration information:

The **Pass/Fail Chain, Start/Pass/Fail Notify, Class, Selector and Environment** are all the same as the project, only now defined for the step. Note that the environment is still cumulative, so there are potential entries from the server, project, and step. Also, the Selector entry overwrites the Project Selector, allowing a step to select from a completely different pool than all other steps in the project.

Active defines whether a step should be run or not when a Build is started.

**Inline** allows a user to insert a project or library's steps below the step with the inline defined. This is similar to the chain, and differences are further discussed later in this module. The inline will receive this project's environment, and is able to make changes to it.

**Threaded** defines if this step can be run concurrently with other steps. There are three options: Yes, No, and Join. The Join option runs with the threaded steps above it, but does not allow the subsequent steps to run until all the threaded steps above it are complete.

**Directory and Path** define the location on the agent to run this step. Directory is the directory path, and path defines if the directory is Relative or Absolute. The common misconception is that Absolute takes the path out to the root directory on the agent machine, which is not true. Absolute only takes the path out to the directory defined in the Server definition of the agent. If the Server is defined with a path of C:\Builds, checking Absolute here goes to that path, NOT to C:\.

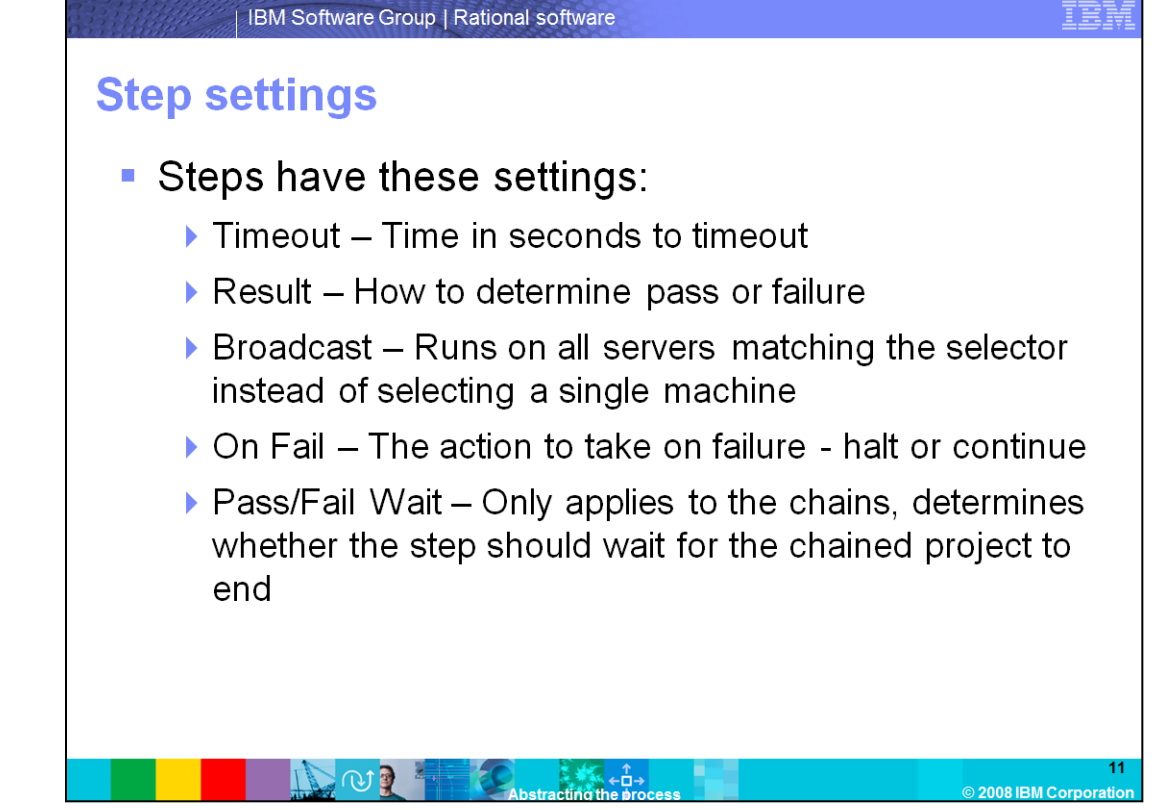

**Timeout** defines how long Build Forge waits for output before failing a step. Note that the step timeout is clocked from the last time any output was received. It is not based on absolute time that a step has run, but from the last time ANY output was received.

**Result** defines how a pass or fail is determined for this step. By default, this is done through exit code. If the step returns a zero exit code, then it passes. Any non-zero code fails. The other option is a log filter, which is further discussed later in this module. It allows a search for specific entries in the step log to cue passes or fails.

**Broadcast** alters the default behavior of the project. By default, the step selects and runs on one Server. However, if Broadcast is set, then the step selects all Servers that fit the Selector criteria, and runs the step on all those Servers simultaneously.

**On Fail** states that the Build should be stopped if the step fails, or if there can be no further progress made.

**Pass/Fail Wait** applies when Pass or Fail chains are defined for the step. It determines that if a Pass or Fail chain has been defined, then the step should wait for that Chain to complete before continuing on to the next step.

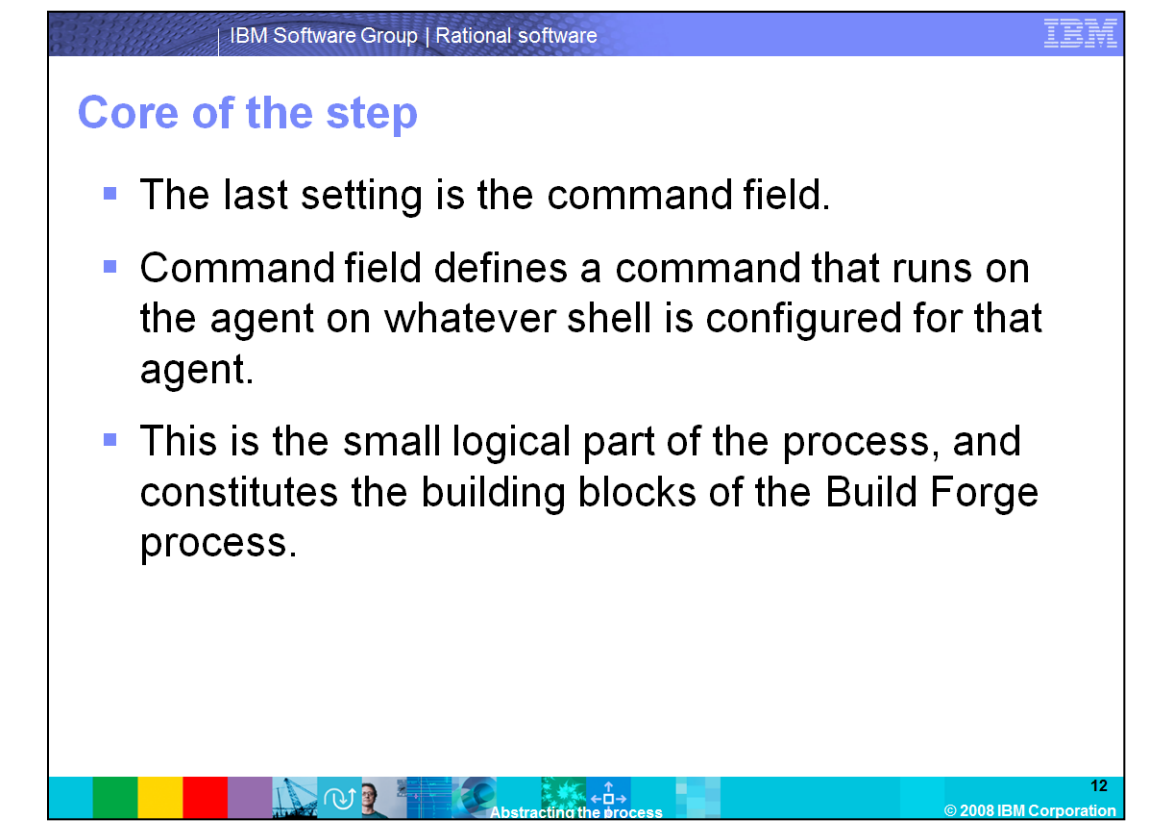

The final setting for the Step is the command field, where a user defines the actions to take. This is the literal command run on the shell of the Agent selected to run this step.

| Project: Adaptor                                                                                      | Selector: Any Env: Accer                                                          | ur: Build Engineer                                                   |                                                                         |            |                                                                                                    |  |  |  |
|----------------------------------------------------------------------------------------------------|-----------------------------------------------------------------------------------|----------------------------------------------------------------------|-------------------------------------------------------------------------|------------|----------------------------------------------------------------------------------------------------|--|--|--|
| 1                                                                                                    | rojecti Adaptor Selectori Any Envis- Access: Build Engineer                       |                                                                      |                                                                         |            |                                                                                                    |  |  |  |
|                                                                                                    | Filter Showing 1 - 3                                                              | 3 of 3 Display All                                                   |                                                                         |            | (€ ₹ Page 1 of                                                                                                    |  |  |  |
| X # Step                                                                                              | Name                                                                              | Selector                                                             | Environment                                                             | 📐 🚱 Result | and a second second sec |  |  |  |
|                                                                                                    | -g -source                                                                        |                                                                      |                                                                         | Ext Code   | Default                                                                                                    |  |  |  |
|                                                                                                    | efect                                                                             |                                                                      |                                                                         | Evit Code  |                                                                                                    |  |  |  |
|                                                                                                    |                                                                                   |                                                                      |                                                                         |            |                                                                                                    |  |  |  |
| 20 Step: .source                                                                                      | Save Step Delete Step                                                             | Add Note                                                             |                                                                         |            |                                                                                                    |  |  |  |
| Details Note                                                                                          | es (0)                                                                            |                                                                      |                                                                         |            |                                                                                                    |  |  |  |
| Details Note<br>Name:                                                                                 | es (0)<br>.source                                                                 | Active:                                                              | Enabled                                                                 | Access:    | - Project Default -                                                                                                    |  |  |  |
| Details Note<br>Name:<br>Directory:<br>Command:                                                       | is (0) [source [/                                                                 | Active:                                                              | Enabled<br>Relative                                                     | Access:    | - Project Default - 🕞                                                                                                    |  |  |  |
| Details Note<br>Name:<br>Directory:<br>Commands                                                       | s(0)<br>source<br>/<br>.source " <u>ChangeLog</u> "                               | Active:                                                              | Enabled                                                                 | C Access   | - Project Default -                                                                                                    |  |  |  |
| Details Note<br>Name:<br>Directory:<br>Commands                                                       | s(0)<br>source<br>/<br>.source "ChangeLog"<br>- None -                            | Actives<br>Path:<br>Selectors                                        | Enabled<br>Pelative                                                     | C Access   | - Project Default -                                                                                                    |  |  |  |
| Details Note<br>Nama:<br>Directory:<br>Commands<br>Environment:<br>Timeout:                           | s (0)<br>source<br>/<br>.source " <u>ChangeLog</u><br>- None<br>300               | Active:<br>Path:<br>Path:                                            | Enabled<br>Felative<br>- Project Default<br>- Ext Code                  | C Access   | - Project Default -                                                                                                    |  |  |  |
| Details Noo<br>Name:<br>Directory:<br>Command:<br>Environment:<br>Timeout:<br>Thread:                 | s (0)<br>source<br>/<br>.source "ChangeLog"<br>-None -<br>300<br>Yes              | Active:<br>Path:<br>Selector:<br>Result:<br>Inine:                   | Enabled<br>Relative                                                     | C Access   | - Project Default -                                                                                                    |  |  |  |
| Details Moo<br>Name:<br>Directory:<br>Commands<br>Environments<br>Timeouts<br>Threads<br>Pass Notify: | s (0)<br>source<br>/<br>.source "ChangeLog"<br>- None -<br>300<br>Yes<br>- None - | Adiye:<br>Path:<br>Skietor;<br>Result:<br>in Jaine:<br>in Pes Chain: | Enabled<br>Relative<br>- Project Default -<br>- Exit Code -<br>- None - | C Access   | - Project Defaut -                                                                                                    |  |  |  |

This slide shows the Step menu for a project. Note that in addition to the Pass/Fail notifies, there are also pencil icons. These define Inline, Pass, and Fail Chain, from left to right. Moving the mouse over these icons shows the values of the settings. When moving the mouse over the far left program icon, a popup menu opens that allows users to move and copy steps. The box column to the right of that icon is the shortcut for disabling steps. If a step has an "X," it is not included in the Build.

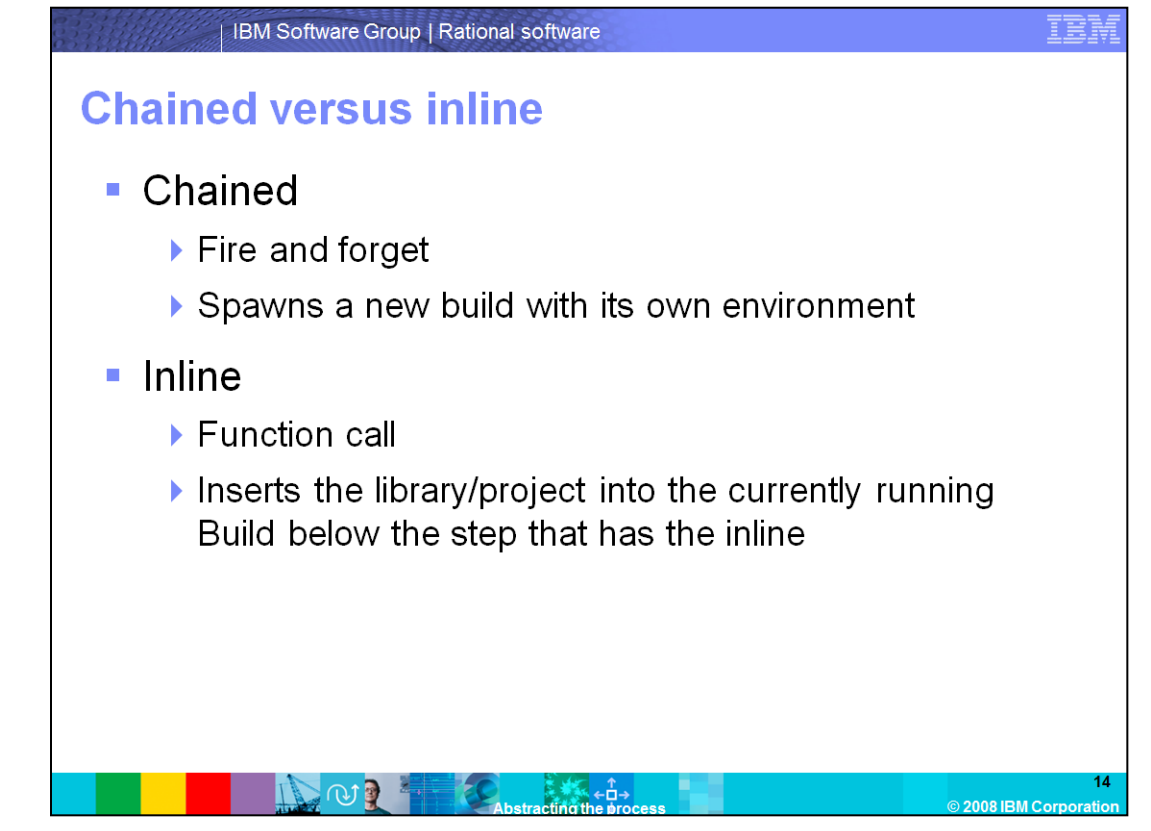

Now that steps have been explained, this module will examine the differences between a Chain and an Inline.

A chained Build is a completely separate Build entity. The chain begins and creates its own copy of the environment. This Build then runs separately and parallel to the currently running Build, and is now unable to affect anything in the original Build directly. This situation is commonly known as "Fire and Forget." The chaining Build starts it and never thinks about it again, unless Pass or Fail Wait is defined for the step.

Inline is similar to a function call, as everything still occurs in the currently running Build. If a project or library is inlined for a step, it is as if those steps had been cut out from the project or library and pasted below the step defining the inline. Any changes to the environment are reflected in the Build, and those steps appear in the Build.

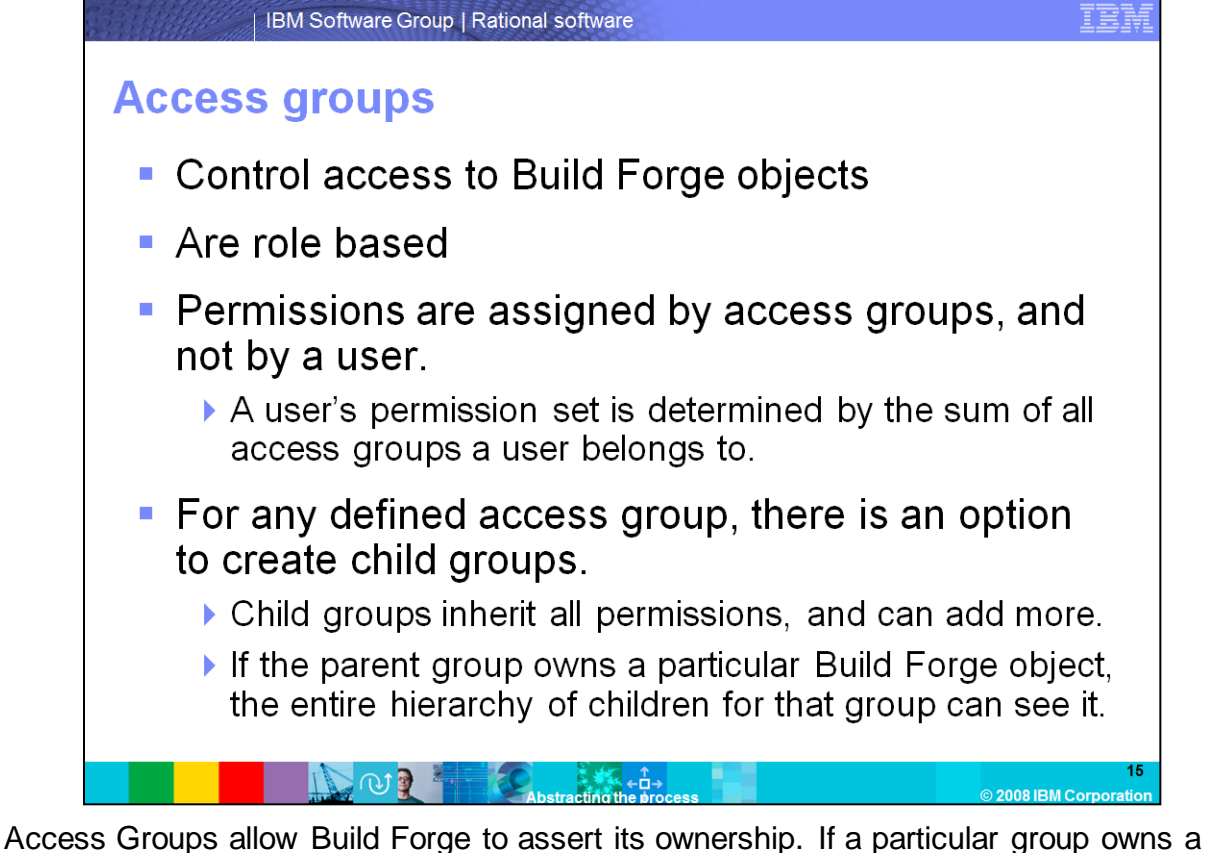

Access Groups allow Build Forge to assert its ownership. If a particular group owns a particular object in Build Forge, such as a Selector, then only that group can view that object. Ideally, Access Groups should be established to match particular roles. A user's particular roles should be assigned to that user, providing access to all objects that a user needs. However, Access Groups also control permissions on the Build Forge console. In addition to assigning object ownership, Access Groups control what actions can be performed on the Management Console. The user's permission set is determined as the sum of all the permissions to all Access Groups a user belongs to.

Access Groups also allow a user to define subgroups, or separate Access Groups, that inherit all permissions from the parent. More permissions can be added to the child, and the parent does not receive those permissions. The child sees all objects assigned to the parent, but objects assigned to the child cannot be seen by the parent. When creating these Access Group hierarchies, they must be carefully planned to prevent unintended inherited visibility and permissions.

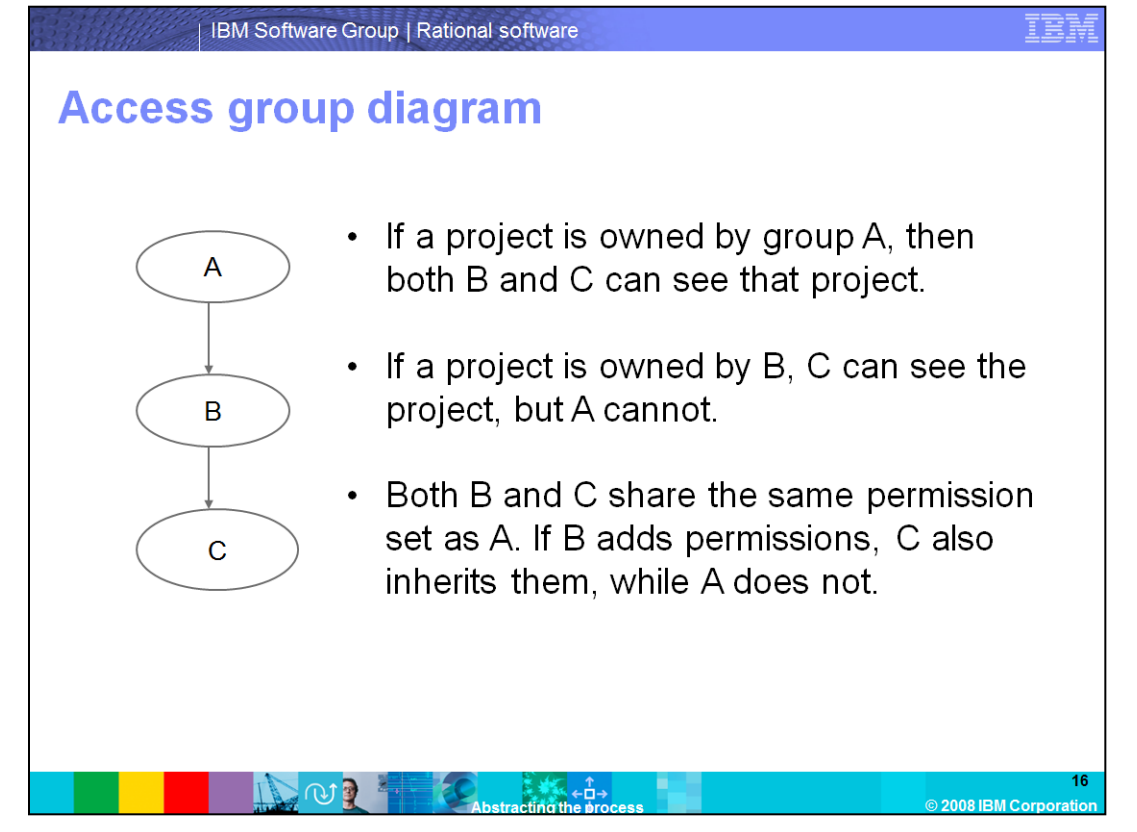

This diagram shows a potential Access Group hierarchy. Access Group C is a child of Access Group B, and B is a child of Access Group A. Permissions pass from A to B to C. Note that if permissions are added to B, then permission set C receives those new permissions. C is ultimately the most powerful class, as it receives everything from the classes above, in addition to any other permissions given to C.

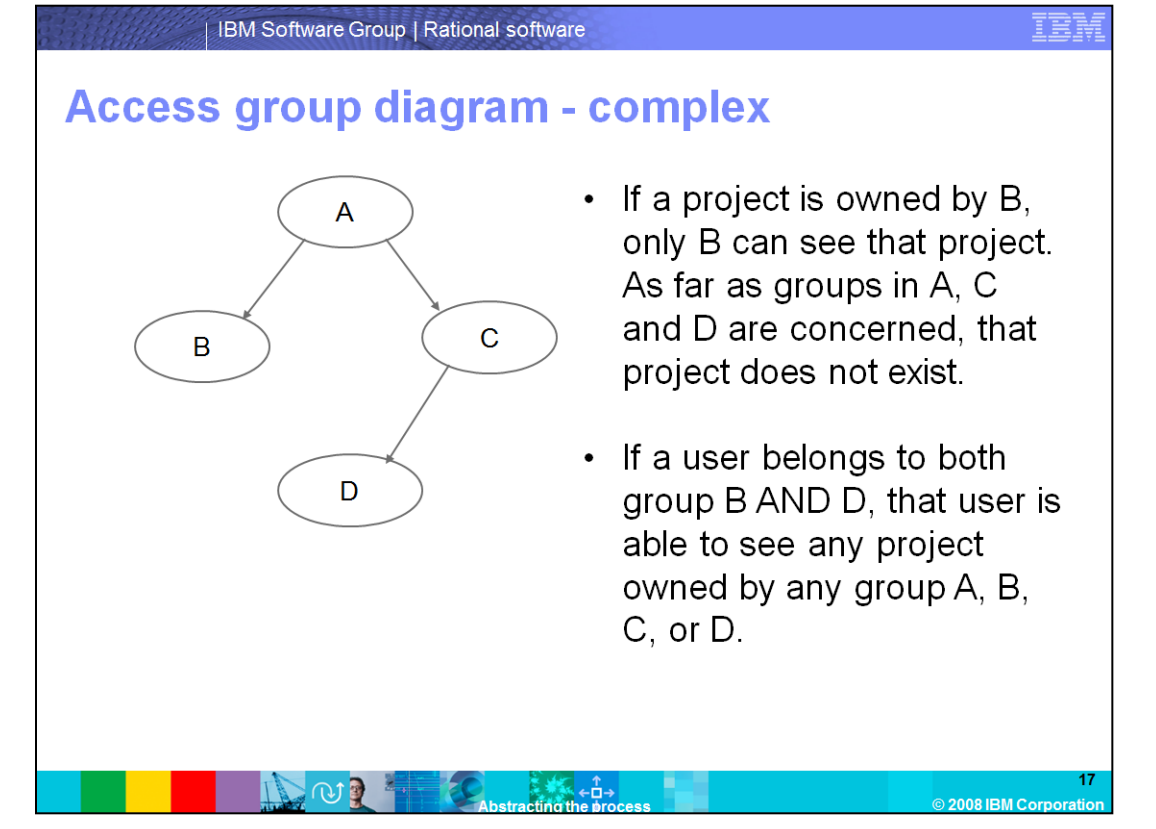

This is an Access Group hierarchy that is a bit more complex. Note that any projects assigned to Access Group B are only visible if a user is a part of group B. However, it is completely possible for a user to be assigned to Access Groups B and D. In this case, a user is able to see everything, as the set of permissions then encompasses all four groups.

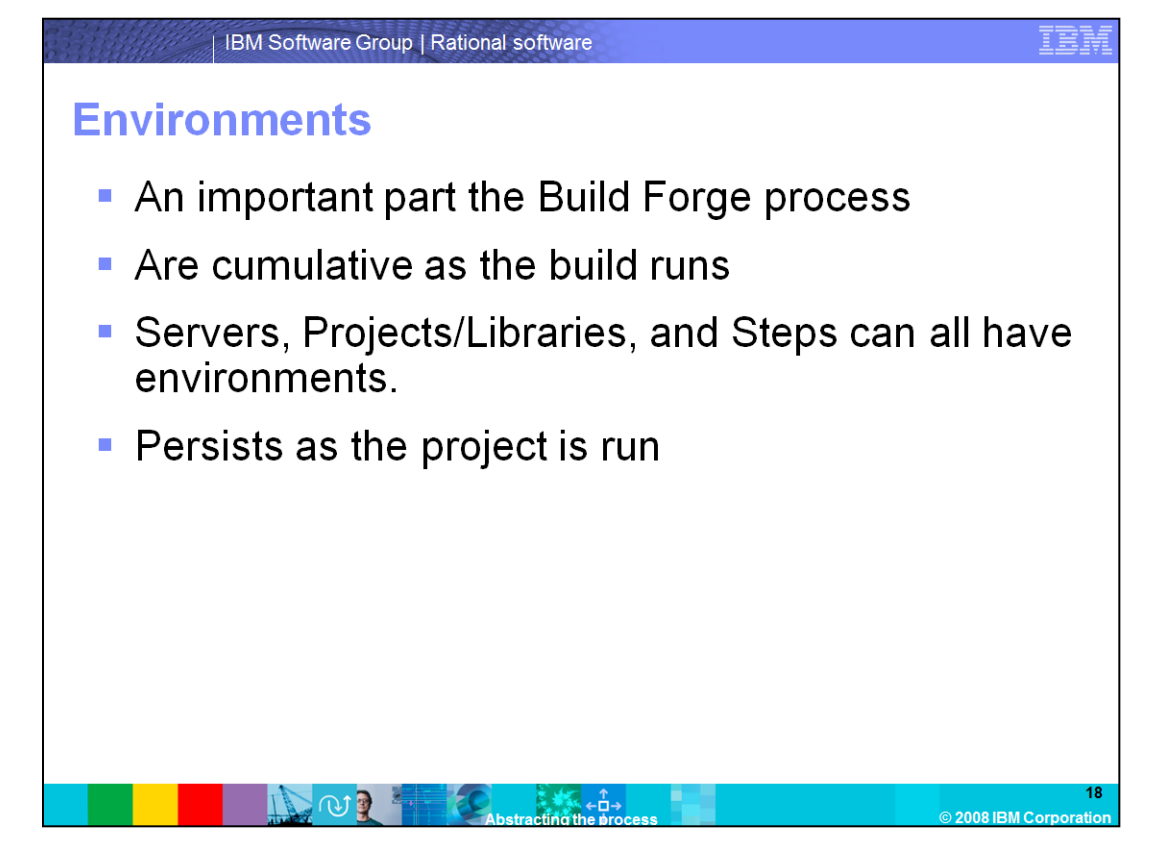

Environments are essential for creating the reproducibility and hardware abstraction that makes Build Forge work. The most important thing to remember is that environments are cumulative. Upon changing something in the Build environment, the Build remembers it until it is complete. Everything persists unless Build Forge is given instructions not to continue, or unless the Build terminates.

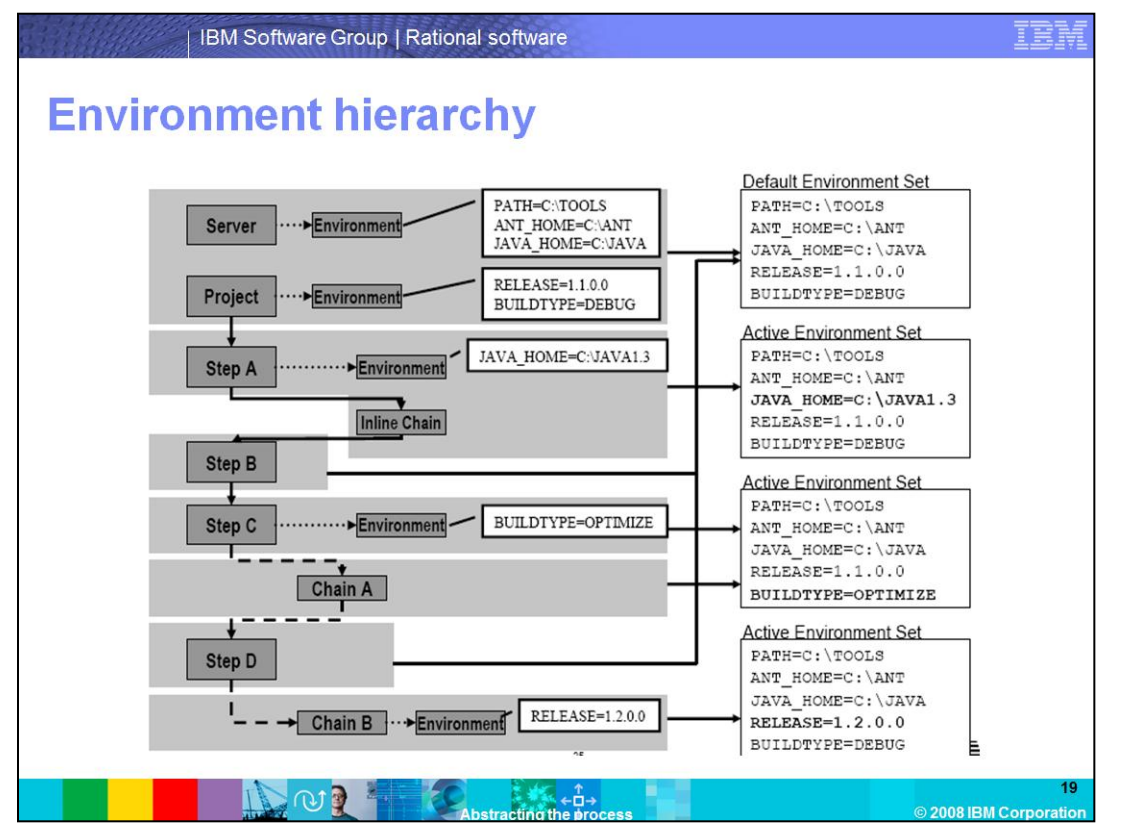

This diagram illustrates the flow of a Build and how it affects the environment. First, notice that the Server and Project level environments are immediately put together to constitute the beginning environment set. Each step then adds its environment as the Build runs. For step A, note that the inline chain takes place in the same environment set as the step before it. Step C chains, but the chain receives the environment from the step. At that point, the Build does not care what the chain does with the environment. It is a copy of the step level environment, and this Build will no longer be affected by the other Build. The same base environment that B received is applied to D, but note what the chain is called in D. The environment applied there does not affect the original Build.

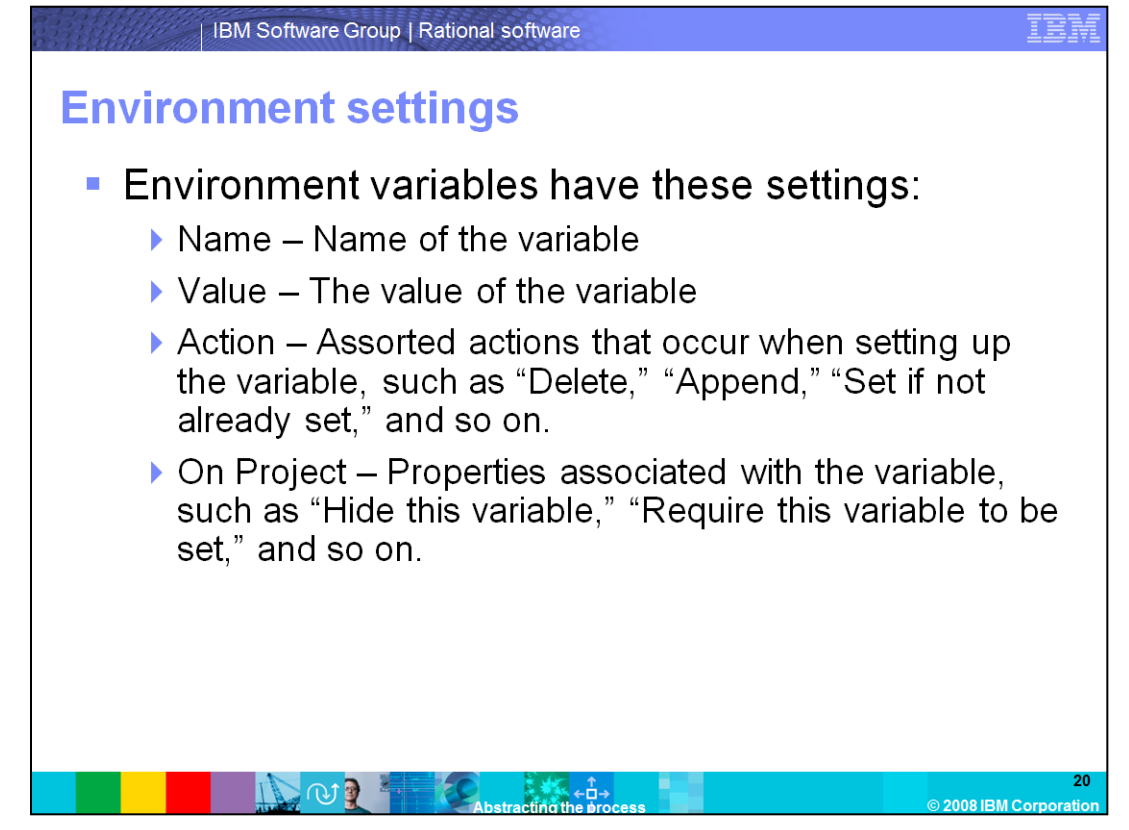

The environment configuration has several settings:

Name declares the variable and sets its value.

**Action** defines what to do when the variable is set. There are several options here. Build Forge can delete the variable if it is found, set the variable if it is not already set, can append the value to the end of the existing variable, and so on.

**On Project** defines what should be done on the Build Forge end with a specific variable. Again, there a few options here: whether Build Forge should require this variable to be set before starting a Build, whether the variable should be visible on the start screen, and so on.

For the full set of options, look at Build Forge help for further reading.

| IBM Software                            | IB                 |        |                     |
|-----------------------------------------|--------------------|--------|---------------------|
| Environment                             | settings           |        |                     |
| Environments>>[RSDC] UCMEnv     Add Env | ironment Variable  |        |                     |
| Filter Showing 1 - 4                    | t of 4 Display All |        | « < P               |
| Name                                    | Value              | Action | On Project          |
|                                         | BFPVOB             | Set    | Normal              |
|                                         | BFCOMP1,BFCOMP2    | Set    | Normal              |
| The stream View                         | BF_TEST_PROJ_INT   | Set    | Normal              |
| ComponentView                           | BFVIEW             | Set    | Normal              |
| ComponentView Save Variable Delet       | e Variable         |        |                     |
| Details                                 |                    |        |                     |
| Name: Component view                    | Value: BFVIEW      |        |                     |
| Action: Set                             | On Project: Normal |        |                     |
|                                         |                    |        |                     |
| S C C C C C C C C C C C C C C C C C C C |                    |        | © 2009 IBM Corporat |

This is the Environment setting screen in Build Forge. Examine all available options for the Action and On Project settings.

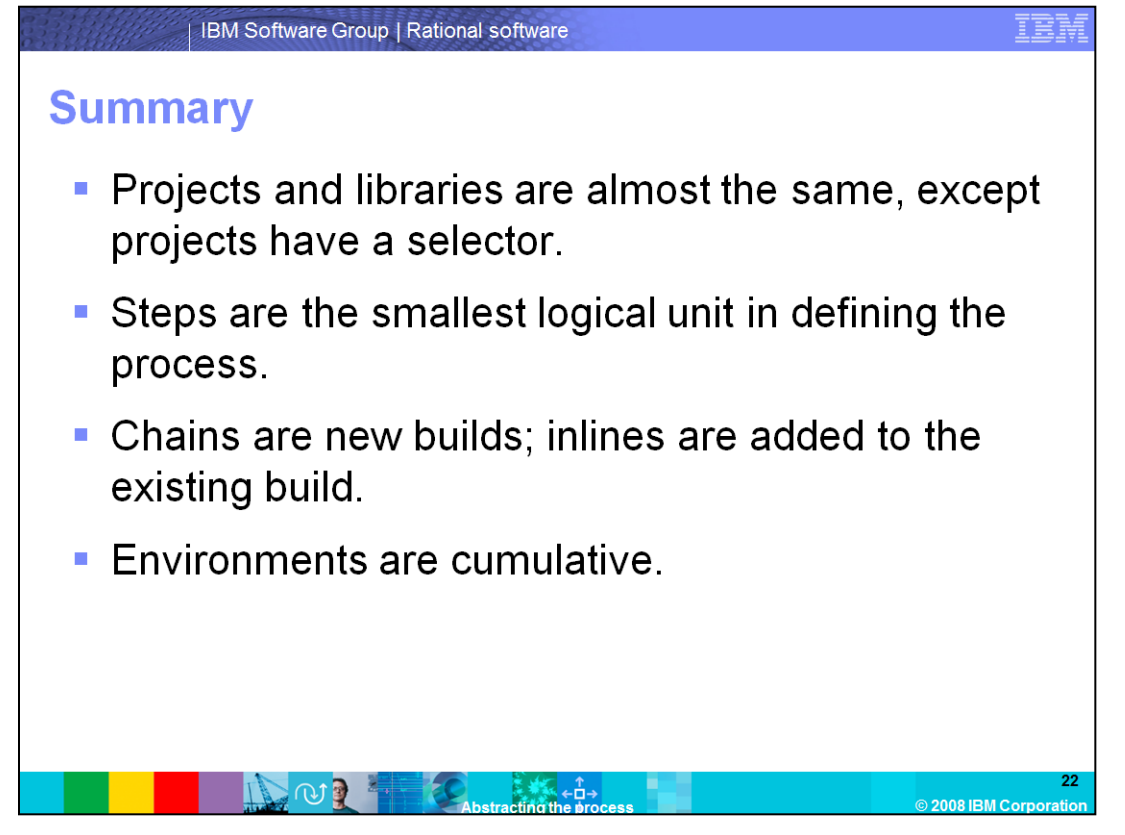

In summary, this module explained various aspects of abstracting the process in Build Forge. Projects and Libraries are the basic unit of process in Build Forge and are largely identical, except Projects define the hardware where they will run. Steps are the smallest unit of process that Build Forge defines, and should be as small as possible when they are defined. Chained projects are "fire and forget." They receive the environment of the calling step or project, but from then on, the Build is autonomous. The inlines become part of the Build that called them. Environments are cumulative as the Build runs, making any changes made to the environment persist until the Build terminates.

## Trademarks, copyrights, and disclaimers

IBM, the IBM logo, ibm.com, and the following terms are trademarks or registered trademarks of International Business Machines Corporation in the United States, other countries, or both: Build Force Rational

If these and other IBM trademarked terms are marked on their first occurrence in this information with a trademark symbol (© or ™), these symbols indicate U.S. registered or common law trademarks owned by IBM at the time this information was published. Such trademarks may also be registered or common law trademarks in other countries. A current list of other IBM trademarks variable on the Web at "Copyright and trademark information" at this//www.tom.com/legal/copyrides.html

Rational is a trademark of International Business Machines Corporation and Rational Software Corporation in the United States, Other Countries, or both.

Other company, product, or service names may be trademarks or service marks of others.

Product data has been reviewed for accuracy as of the date of initial publication. Product data is subject to change without notice. This document could include technical inaccuracies or typographical errors. IBM may make improvements or changes in the products or programs described herein at any time without notice. Any statements regarding IBMS future direction and intent are subject to change or withdrawal without notice, and represent goals and objectives only. References in this document to IBM products, programs or services available in all countries in which IBM objectives to the subject to change or withdrawal without notice, and represent goals and objectives only. References in this document to IBM products, programs or services available in all countries in which IBM operates or does business. Any reference ban IBM Product high products, programs or services available in all countries in which IBM operates or does business. Any reference ban IBM Program Product high status available in all countries in which IBM operates or does business. Any reference ban IBM Program Product high status available in all countries in which IBM operates or does business. Any reference ban IBM Program Product high status available in all countries in which IBM operates or does business. Any reference ban IBM Program Product high status available in all ban operations of available in all ban operations or does business. Any reference band in Product high status only that program product may be used. Any functionally equivalent program, that does not infinge IBMs intellectual property rights, may be used instatus.

THE INFORMATION FROMDED IN THIS DOCUMENT IS DISTRIBUTED "AS IS" WITHOUT ANY WARRANTY. ETHER EXPRESS OR IMPLIED. IBM EXPRESSLY DISCLAMS ANY WARRANTES OF LIERCHANTRAILITY FITHESS FOR A PARTICULAR PURPOSE OR NONINFRINCEMENT. I BM halfhave no responsibility undate this information. IBM products are warranted, if at all according to the terms and conditions of the apreements for oxample. IBM Cluster Agreement, is Statement of Limited Warrany, international Program License Agreement, i.e., under which they are provided, information concerning non-HBM products was obtained from the suppliers of their publiched announcements or other publicy available sources. IBM has not tested those products in connection with this publication and cannot confirm the accuracy of performance, compatibility or any other claims related to non-HBM products.

IBM makes no representations or warranties, express or implied, regarding non-IBM products and services.

The provision of the information contained herein is not intended to, and does not, grant any right or license under any IBM patents or copyrights. Inquiries regarding patent or copyright licenses should be made, in writing, to:

IBM Director of Licensing IBM Corporation North Castle Drive Armonk, NY 10504-1785 U.S.A.

Performance is based on measurements and projections using standard IBM benchmarks in a controlled environment. All customer examples described are presented as illustrations of how those customers have used IBM products and the results they may have achieved. The actual throughput or performance that any user will experience willvary depending upon considerations such as the amount of multiprogramming in the user's job stream, the I/O configuration, the storage configuration, and the workload processed. Therefore, no assurance can be given that an individual user will achieve throughput or performance improvements equivalent to the ratios stated here.

© Copyright International Business Machines Corporation 2008. All rights reserved.

Note to U.S. Government Users - Documentation related to restricted rights-Use, duplication or disclosure is subject to restrictions set forth in GSA ADP. Schedule Contract and IBM. Corp.

< □→

2008 IBM Com